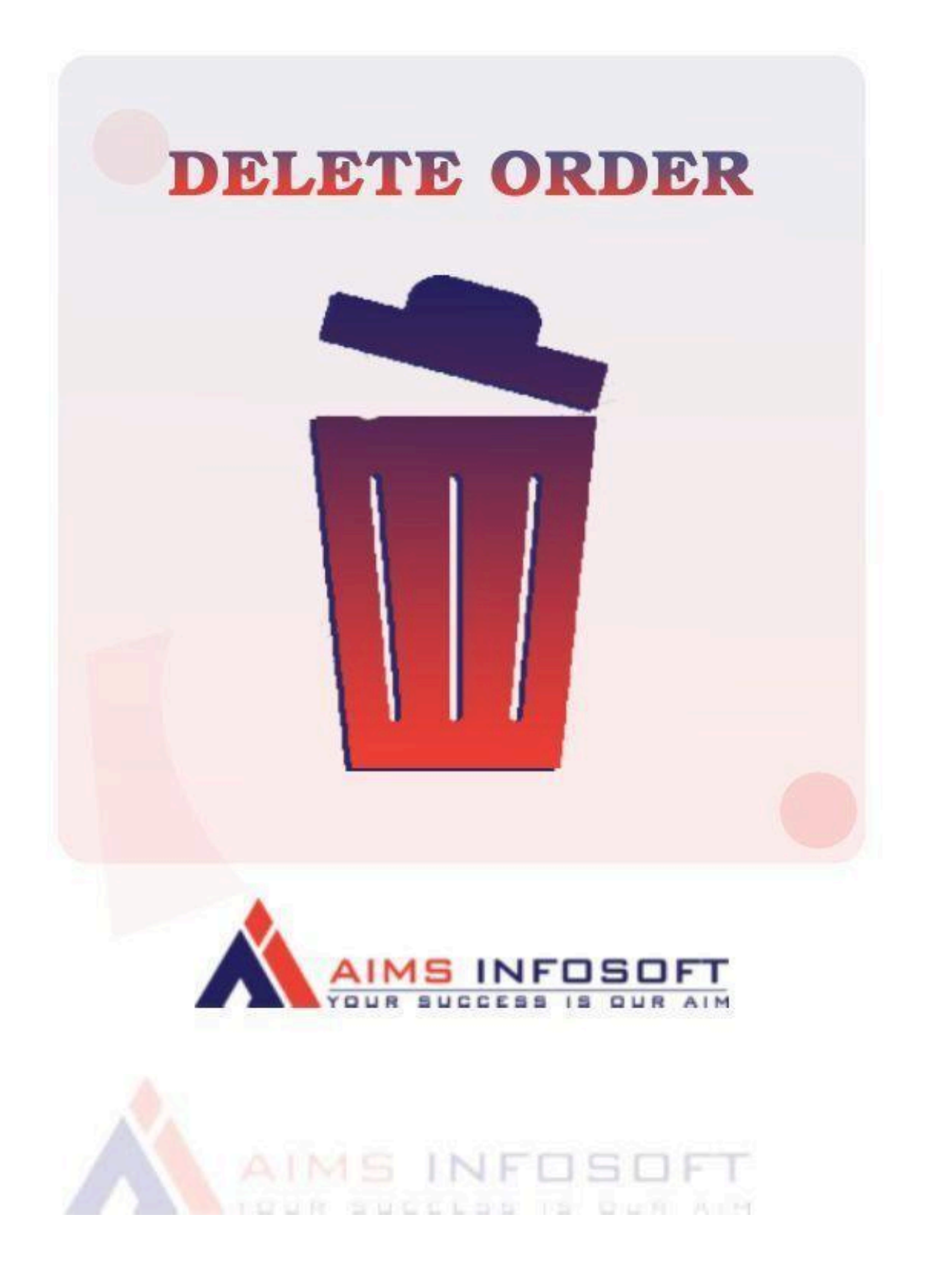

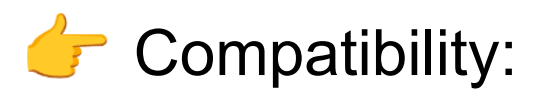

- Magento version : 2.3.x, 2.4.x
- Supported browser : Chrome, Microsoft edge, FireFox

## How To Install Delete Order ?

## Install using composer:

- 1. composer require aimsinfosoft/module-deleteorder
- 2. php bin/magento setup:upgrade
- 3. php bin/magento setup:di:compile
- 4. php bin/magento setup:static-content:deploy -f

## Install Manually:

- 1. Add the zip file to the app/code folder, extract it, and run the commands below.
- 2. php bin/magento setup:upgrade
- 3. php bin/magento setup:di:compile
- 4. php bin/magento setup:static-content:deploy -f

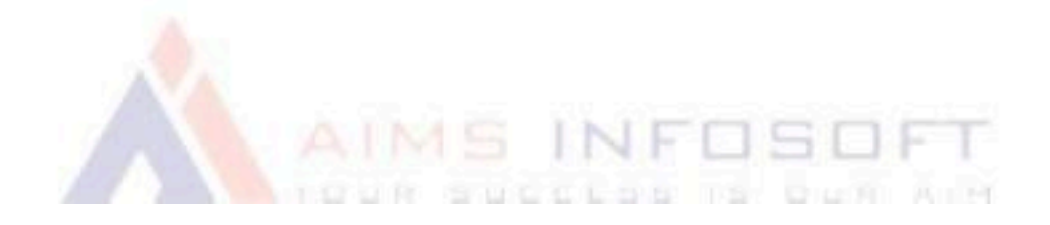

How To Configure Delete Order ?

1. Login Into admin >> Stores >> Configuration

| Ŵ           | Stores               |                  | × |                                                |                        |           |                                      |
|-------------|----------------------|------------------|---|------------------------------------------------|------------------------|-----------|--------------------------------------|
| DASHBOARD   | Settings             | Currency         |   |                                                |                        |           | Q A test                             |
| \$<br>SALES | All Stores           | Currency Rates   |   |                                                |                        |           | Reload Data                          |
| Ŷ           | Configuration        | Currency Symbols |   |                                                |                        |           | _                                    |
|             | Terms and Conditions |                  |   |                                                |                        |           |                                      |
|             | Order Status         | Attributes       |   | ur dynamic product, order, and                 | customer reports tailo | red to G  | o to Advanced Reporting <sup>亿</sup> |
|             |                      | Product          |   |                                                |                        |           |                                      |
| -           | Inventory            | Attribute Set    |   |                                                |                        |           |                                      |
| MARKETING   | Sources              | Rating           |   | led. To enable the chart, click <mark>h</mark> | ere.                   |           |                                      |
| CONTENT     | Stocks               |                  |   | Tax                                            | Shipping               |           | Quantity                             |
|             |                      | M SMTP           |   | \$0.00                                         | \$0.00                 | )         | 0                                    |
| <i>7</i>    | Taxes                | Email Logs       |   | Most Viewed Products                           | New Customers          | Customers | 1                                    |
| STORES      | Tax Rules            | Abandoned Carts  |   |                                                |                        |           |                                      |

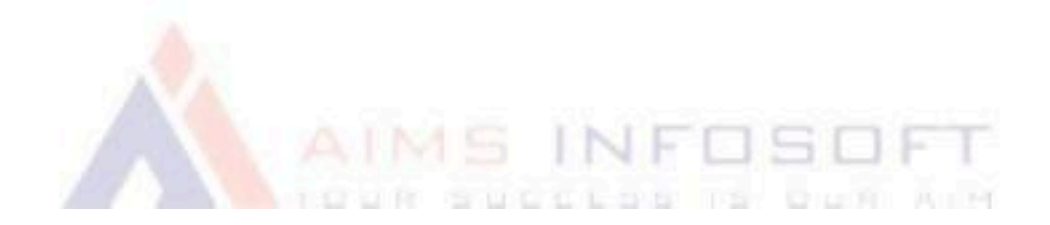

## 2. AIMSINFOSOFT >> Delete Order

3.

|                            | REQUEST NEW              | W Need help with the setting                    | gs? Please consult the user guide to configure the |
|----------------------------|--------------------------|-------------------------------------------------|----------------------------------------------------|
| USTOMERS                   | FEATURE                  | extension properly.                             |                                                    |
| ALES                       | V Delete Order           |                                                 |                                                    |
| AIMSINFOSOFT               | ^                        |                                                 |                                                    |
| Extensions & Notifications |                          | Enabled<br>[global] Yes                         | ▼ Use system value                                 |
| CSP                        | Google Page Sp           | peed Optimizer                                  |                                                    |
| Delete Order               |                          |                                                 |                                                    |
| Stop Spam Mails            |                          |                                                 |                                                    |
| ERVICES                    | ~                        |                                                 |                                                    |
| DVANCED                    | ~                        |                                                 |                                                    |
|                            |                          |                                                 |                                                    |
| ete Order                  |                          |                                                 |                                                    |
| onfiguration               |                          |                                                 | Save Co                                            |
| SECURITY                   | ~                        |                                                 |                                                    |
| CUSTOMERS                  | ✓ REQUEST NEW<br>FEATURE | Need help with the settings extension properly. | ? Please consult the user guide to configure the   |
| SALES                      | ~                        |                                                 |                                                    |
| AIMSINFOSOFT               | > Delete Order           |                                                 |                                                    |
| Extensions & Notifications |                          | Enabled<br>[global] Yes                         | ▼ Use system value                                 |
| CSP                        | Google Page Sp           | oeed Optimizer                                  |                                                    |
| Delete Order               |                          |                                                 |                                                    |
| Stop Spam Mails            |                          |                                                 |                                                    |
|                            | ~                        |                                                 |                                                    |
| SERVICES                   |                          |                                                 |                                                    |
| SERVICES                   | ~                        |                                                 |                                                    |

A TOUR SUCCESS IS DUM ANY

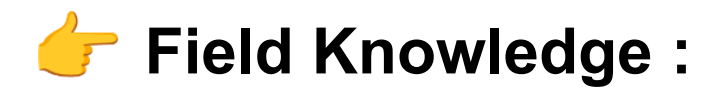

Enable : Select 'Yes' to enable the module, then save the configuration by clicking on 'Save Config'.

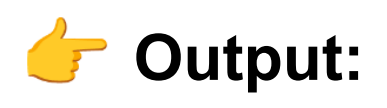

| Search by keyword                                        |                                                           | (                          | 2                |                  |                       | <b>T</b> Filters           | O Defau    | lt View 🔻 | Column            | s 👻 🏦 Export 🔹                 |
|----------------------------------------------------------|-----------------------------------------------------------|----------------------------|------------------|------------------|-----------------------|----------------------------|------------|-----------|-------------------|--------------------------------|
| Actions                                                  | . 3 recor                                                 | rds found (1 selected      | d)               |                  |                       |                            | 200 🔻      | per page  | <                 | 1 of 1                         |
| Cancel<br>Hold                                           | chase Point                                               | Purchase Date 1            | Bill-to<br>Name  | Ship-to<br>Name  | Grand Total<br>(Base) | Grand Total<br>(Purchased) | Status     | Action    | Allocated sources | Braintree<br>Transaction Sourc |
| Unhold<br>Print Invoices<br>Print Packing Slips          | n Website<br>ain Website<br>re<br>Default<br>re View      | Jan 6, 2023<br>7:20:51 PM  | testme<br>testme | testme<br>testme | \$15.00               | \$15.00                    | Pending    | View      |                   |                                |
| Print Credit Memos<br>Print All<br>Print Shipping Labels | n Website<br>ain Website<br>re<br>Default<br>re View      | Jan 6, 2023<br>11:20:45 AM | test demo        | test demo        | \$15.00               | \$15.00                    | Processing | View      | Default<br>Source |                                |
| Delete                                                   | h Website<br>main Website<br>tore<br>Default<br>tore View | Jan 3, 2023<br>6:37:16 PM  | test demo        | test demo        | \$1,205.00            | \$1,205.00                 | Pending    | View      |                   |                                |

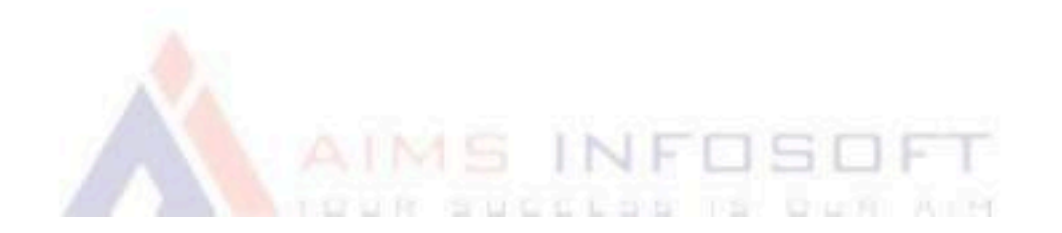

| rdors            |                                                     |                                                                                                    |                                                                                                    |                                                    |                                     |                                 |                                                                                                    |                                        |                                                 |                                            | Create New (                 |
|------------------|-----------------------------------------------------|----------------------------------------------------------------------------------------------------|----------------------------------------------------------------------------------------------------|----------------------------------------------------|-------------------------------------|---------------------------------|----------------------------------------------------------------------------------------------------|----------------------------------------|-------------------------------------------------|--------------------------------------------|------------------------------|
| iuers            |                                                     |                                                                                                    |                                                                                                    |                                                    |                                     | _                               | >                                                                                                    | <                                      |                                                 |                                            | Create New 1                 |
| Actions          |                                                     | 2 racor                                                                                                    | De                                                                                                    | lete Order                                         | ?                                   |                                 |                                                                                                    | 200 -                                  | ]                                               |                                            | 1 of 1                       |
| Cancel           |                                                     | STECO                                                                                                    | Are y                                                                                                    | ou really want to                                  | delete the s                        | elected (1 reco                 | ord)                                                                                                    | 200                                    | per pag                                         | je                                         | 1 01 1                       |
| Hold             |                                                     | hase Point:                                                                                                    | Purcha                                                                                                    |                                                    |                                     | C                               | Cancel OK                                                                                                    | Status                                 | Action                                          | Allocated                                  | Braintree<br>Transaction Sou |
| Unhold           |                                                     | Website                                                                                                    |                                                                                                    |                                                    |                                     |                                 |                                                                                                    |                                        |                                                 |                                            |                              |
| Print Invoi      | ces                                                 | iin Website<br>e                                                                                                    | Jan 6, 2023                                                                                                    | testme                                             | testme                              | \$15.00                         | 15.00                                                                                                    | Pending                                | View                                            |                                            |                              |
| Print Packi      | ing Slips                                           | )efault<br>e View                                                                                                    | 7.20.51 PW                                                                                                    | testine                                            | tesune                              |                                 | 1                                                                                                    |                                        |                                                 |                                            |                              |
| Print Credi      | it Memos                                            | 1 Website                                                                                                    |                                                                                                    |                                                    |                                     |                                 |                                                                                                    |                                        |                                                 |                                            |                              |
| Print All        |                                                     | iin Website<br>e                                                                                                    | Jan 6, 2023<br>11:26:45 AM                                                                                                    | test demo                                          | test demo                           | \$15.00                         | \$15.00                                                                                                    | Processing                             | View                                            | Default<br>Source                          |                              |
| Print Shipp      | oing Labels                                         | e View                                                                                                    |                                                                                                    |                                                    |                                     |                                 |                                                                                                    |                                        |                                                 |                                            |                              |
| Delete           |                                                     | n Website                                                                                                    |                                                                                                    |                                                    |                                     |                                 |                                                                                                    |                                        |                                                 |                                            |                              |
| ✓ 000            | 0000020 St                                          | ore<br>Default                                                                                                    | Jan 3, 2023<br>6:37:16 PM                                                                                                    | test demo                                          | test demo                           | \$1,205.00                      | \$1,205.00                                                                                                    | Pending                                | View                                            |                                            |                              |
|                  |                                                     |                                                                                                    | ł                                                                                                    |                                                    |                                     | _                               |                                                                                                    |                                        |                                                 | C                                          | reate New Orde               |
| <b>~</b>         | Order has be                                        | en deleted.                                                                                                    |                                                                                                    |                                                    | _                                   | -                               |                                                                                                    |                                        |                                                 | c                                          | reate New Orde               |
| ↓<br>Search      | Order has be                                        | en deleted.                                                                                                    |                                                                                                    | Q                                                  | _                                   |                                 | ▼ Filters                                                                                                    | • Defau                                | lit View 🔻                                      | Ca<br>& Column                             | reate New Orde               |
| Search<br>Action | Order has be<br>by keyword<br>is                    | en deleted.                                                                                                    | cords found                                                                                                    | Q                                                  |                                     |                                 | <b>▼</b> Filters                                                                                                    | <ul> <li>Defau</li> <li>200</li> </ul> | lt View 🔹                                       | column<br>e <                              | reate New Orde               |
| Search<br>Action | Order has be<br>by keyword<br>is                    | en deleted.                                                                                                    | cords found                                                                                                    | Q<br>Bill-to<br>Name                               | Ship-to<br>Name                     | Grand Tota<br>(Base)            | Filters                                                                                                    | Defau     200     Status               | lt View •<br>per page                           | e Column<br>Allocated<br>sources           | reate New Orde               |
| Search<br>Action | Order has be<br>by keyword<br>is<br>ID              | en deleted.    Purchase Poir Main Website Main Website                                                                                                    | ecords found                                                                                                    | Q<br>Bill-to<br>Name                               | Ship-to<br>Name                     | Grand Tota<br>(Base)            | Filters<br>Grand Total<br>(Purchased)                                                                               | Defau     200     Status               | lt View 🔸<br>per page<br>Action                 | e Column<br>Allocated<br>sources           | reate New Orde               |
| Search<br>Action | Order has be<br>by keyword<br>is<br>D<br>000000022  | en deleted,<br>Purchase Poir<br>Main Website<br>Main Websits<br>Store<br>Default<br>Store View                                                                                                    | cords found<br>t Purchase Date<br>at Jan 6, 2023<br>7:20:51 PM                                                                                                    | Q<br>Bill-to<br>Name<br>testme<br>testme           | Ship-to<br>Name<br>testme<br>testme | Grand Tota<br>(Base)<br>\$15.00 | Filters  Filters  S15.00                                                                                            | Defau     200     Status     Pending   | It View 🕶<br>per page<br>Action<br>View         | Column<br>e Column<br>Allocated<br>sources | reate New Orde               |
| Search<br>Action | Order has be<br>by keyword<br>is<br>ID<br>000000022 | en deleted.                                                                                                    | e Jan 6, 2023<br>7:20:51 PM                                                                                                    | Q<br>e t Bill-to<br>Name<br>testme<br>testme       | Ship-to<br>Name<br>testme<br>testme | Grand Tota<br>(Base)<br>\$15.00 | Filters  Grand Total (Purchased)  \$15.00                                                                           | Defau     200     Pending              | lt View 🕶<br>per page<br>Action<br>View         | Column<br>e Column<br>Allocated<br>sources | reate New Orde               |
| Search<br>Action | Order has be<br>by keyword<br>is<br>D<br>000000022  | en deleted.<br>Purchase Poir<br>Main Website<br>Main Websit<br>Store<br>Default<br>Store View<br>Main Website<br>Main Website<br>Mai | Image: state of the state of the s | Q Bill-to<br>Name<br>testme<br>testme<br>test demo | Ship-to<br>Name<br>Lestme<br>Lestme | Grand Tota<br>(Base)<br>\$15.00 | Filters           I         Grand Total<br>(Purchased)           I         S15.00           \$15.00         \$15.00 |                                        | It View 🕶<br>per page<br>Action<br>View<br>View | e Column<br>e Column<br>Pefault<br>Source  | reate New Orde               |

If you have any query or question then please contact us at <a href="mailto:sales@aimsinfosoft.com">sales@aimsinfosoft.com</a> .